## Chocolade reep tekst effect maken

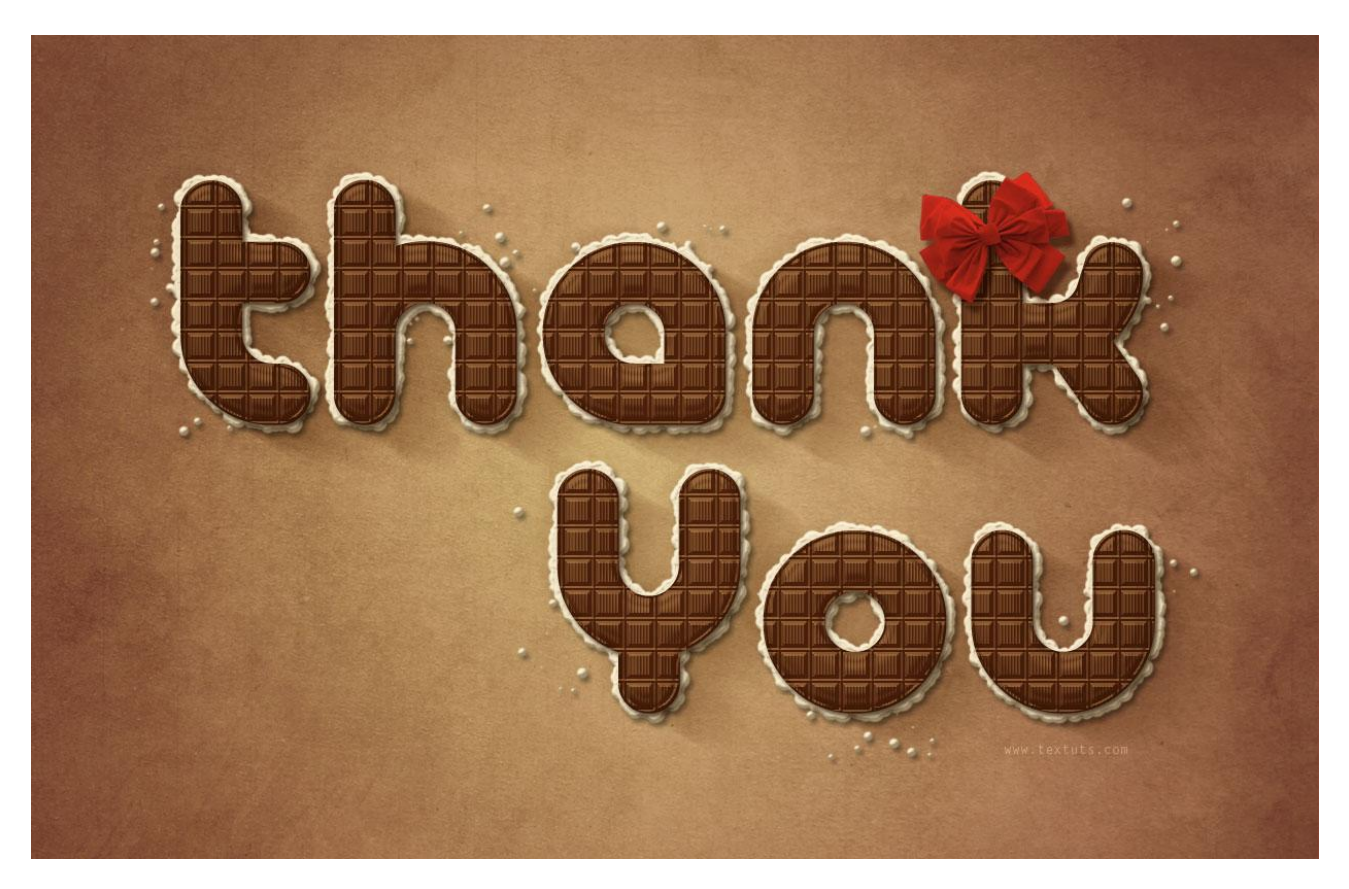

Deze tutorial legt uit hoe je een simpel patroon kan gebruiken samen met een paar laagstijlen om een chocoladereep als tekst effect te maken.

Toevoegen van Aanpassingslagen om het effect te voltooien.

Opmerkingen:

Er werd gebruik gemaakt van Adobe Photoshop CS5 Extended.

<u>Nodig</u>: Patroon (het maken van een patroon wordt ook uitgelegd in de les; je kan dit deel eventueel overslaan) ; gele papierstructuur ; gekleurde papierstructuur ; strikken

Stap1

Nieuw document van 1250 x 800 px.

Voorgrondkleur # FECE01, Achtergrondkleur = # E8661B, trek een Radiaal Verloop vanuit het midden van het document naar een van de hoekpunten.

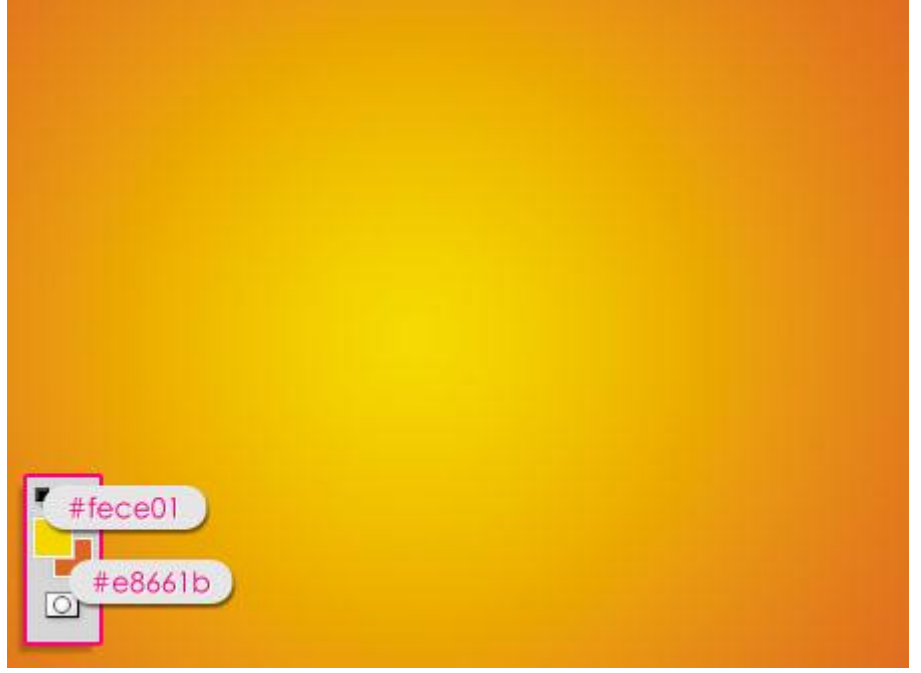

- Plaats de gele Papierstructuur boven deze achtergrondlaag, maak passend voor het canvas; Laagdekking = 50%.

| LAYERS CHANNELS PATHS        | - |
|------------------------------|---|
| Normal 🗸 Opacity: 50%        |   |
| Lock: 🖸 🥒 🕂 🖨 🛛 Fill: 100% 👂 | > |
| 🔊 🚺 Layer 1                  | ~ |
| Background                   |   |
|                              |   |
|                              |   |
|                              |   |
|                              |   |
|                              |   |
|                              |   |
|                              | × |
|                              |   |

- Voeg een Aanpassingslaag 'Kleurtoon/Verzadiging' toe. Klik knopje aan onderaan in het lagenpalet.

| iugenpuiet. | Joild Color                                                                       |          | <u>a</u>  | ,4 |
|-------------|-----------------------------------------------------------------------------------|----------|-----------|----|
|             | Gradient<br>Pattern                                                               | ELS PATI | HS E0%    | -  |
|             | Brightness/Contrast<br>Levels<br>Curves<br>Exposure                               | F        | ill: 100% |    |
|             | Vibrance                                                                          | round    | ۵         |    |
|             | Hue/Saturation<br>Color Balance<br>Black & White<br>Photo Filter<br>Channel Mixer |          |           |    |
|             | Invert<br>Posterize<br>Threshold<br>Gradient Map<br>Selective Color               | 0.0      | J 19      | 2  |

# - Wijzig kleurtoon in -10 en Verzadiging in -40.

| TO ADJUSTMENTS PA     | MA ++   -= |
|-----------------------|------------|
| Hue/Saturation Custom | ~          |
| 🐮 Master 💌            |            |
| Hue:                  | -10        |
| △<br>Saturation:      | -40        |
| Lightness:            | 0          |
| 4                     |            |
|                       |            |
| I A D Color           | ize        |
|                       |            |

### - Voeg nog een Aanpassinglaag 'Levendigheid' toe.

| Gradient<br>Pattern<br>Brightness/Contrast<br>Levels                                                       | ELS PATHS -=<br>Opacity: 100% ><br>Fill: 100% ><br>Hue/Saturati |
|----------------------------------------------------------------------------------------------------|-----------------------------------------------------------------|
| Exposure<br>Vibrance<br>Hue/Saturation.<br>Color Balance<br>Black & White<br>Photo Filter<br>Channel Mixer | round                                                           |
| Invert<br>Posterize<br>Threshold<br>Gradient Map<br>Selective Color                                        | <u>.</u>                                                        |

# - Levendigheid = 100 ; Verzadiging = -40.

| TO ADJUSTMENTS PA M | A   |
|---------------------|-----|
| Vibrance            |     |
| Vibrance:           | 100 |
| Saturation:         | -40 |
| <u> </u>            |     |
|                     | -   |
|                     |     |
|                     |     |
|                     |     |
|                     |     |
|                     |     |

### Stap 2:

- We maken het patroon klaar. Nieuw document  $=30 \times 30$ px; witte achtergrond. Goed inzoomen om makkelijker te kunnen werken.

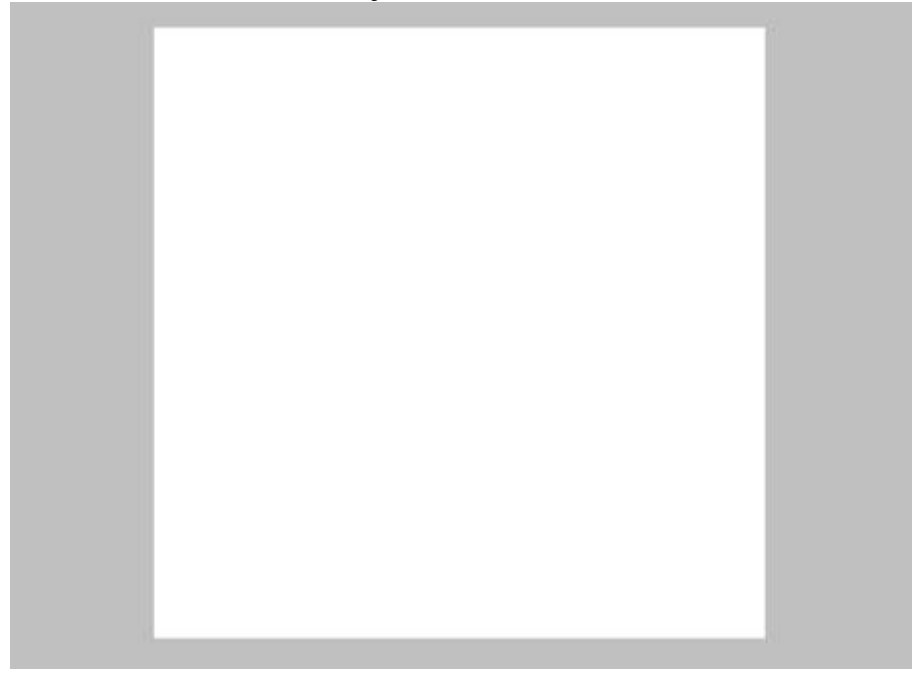

- Met Rechthoekig selectiekader een Vierkant tekenen dat het gehele document selecteert.

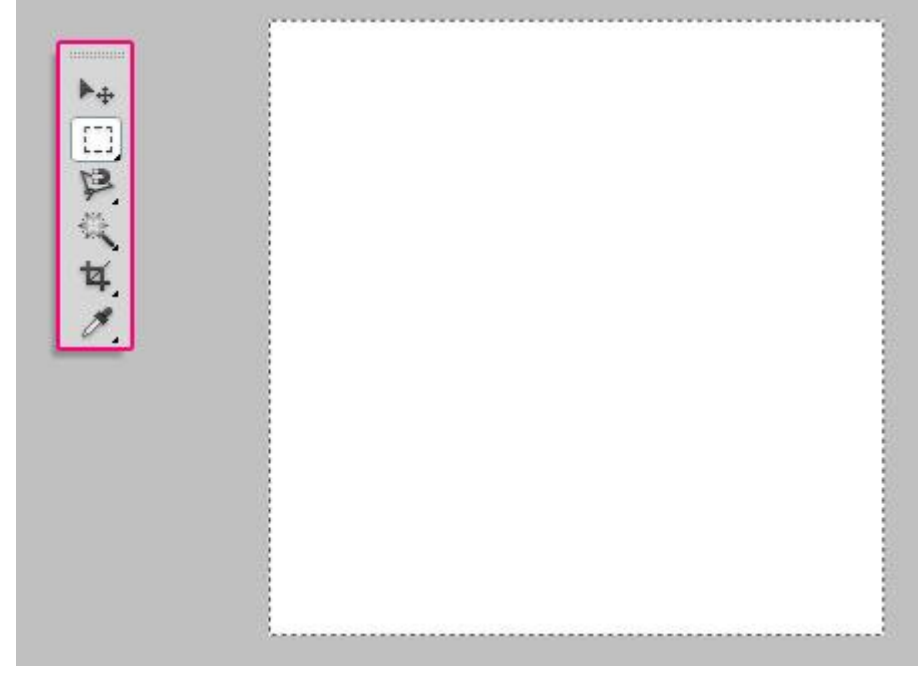

- Klik in optiebalk op het pictogram 'Verwijderen uit selectie' en teken nog een vierkant dat 1px kleiner is dan het eerste vierkant. Bekijk het Palet Info om de afmetingen te controleren.

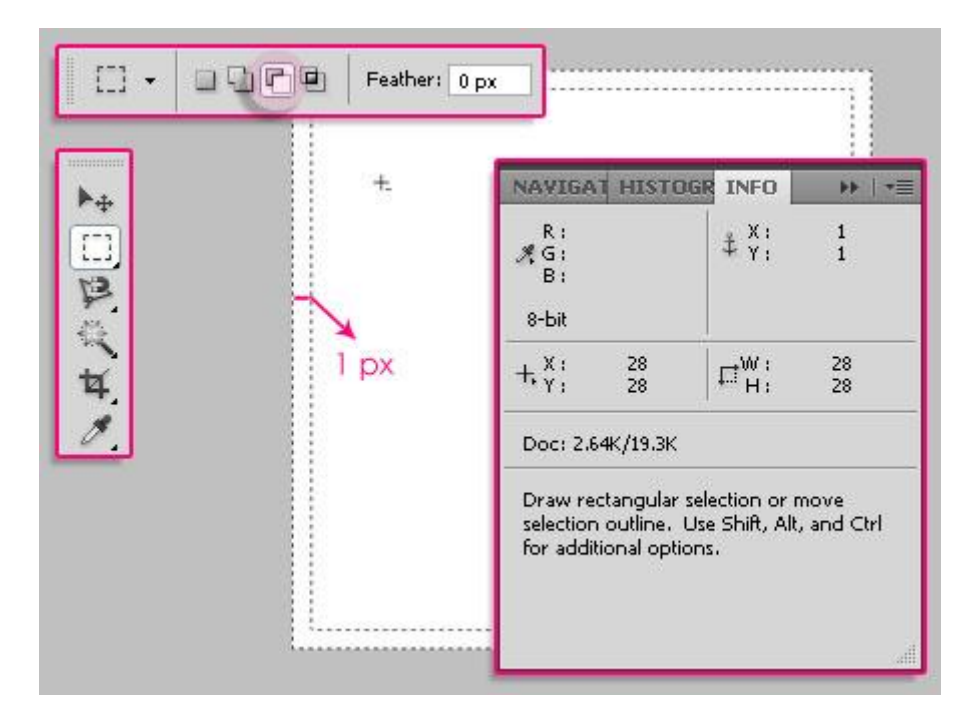

- Vul de selectie met kleur = #888888. (je bekomt dus een dunne rand!)

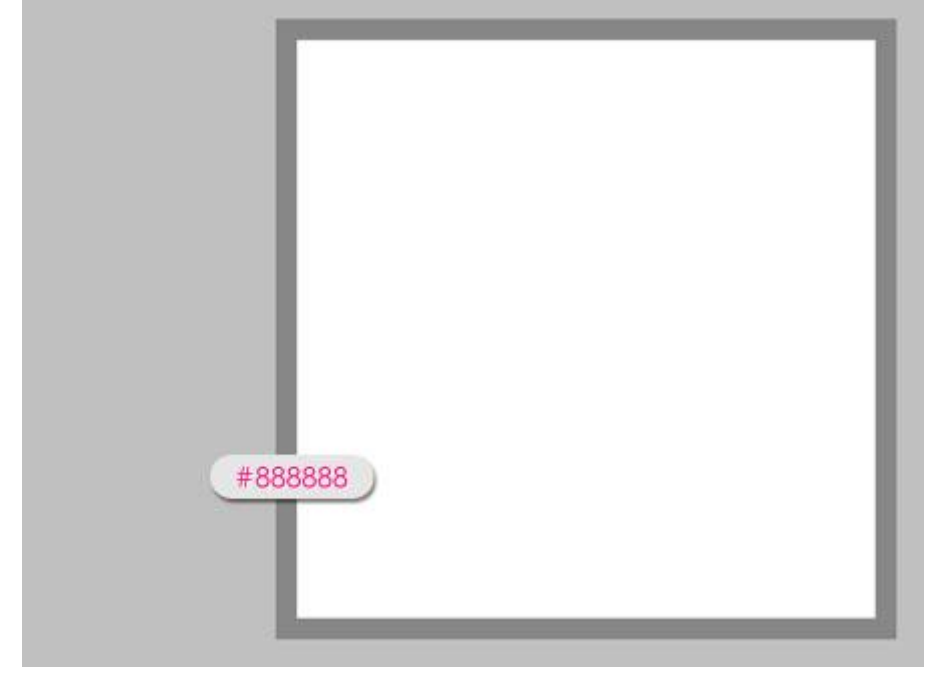

- Klik Ctrl+D om te Deselecteren.

Teken nu een Vierkantige selectie rond het witte overgebleven deel; optie op 'Verwijderen uit selectie' en nu teken je een Vierkantige selectie die 2px kleiner is. Vul de rand met kleur = #222222.

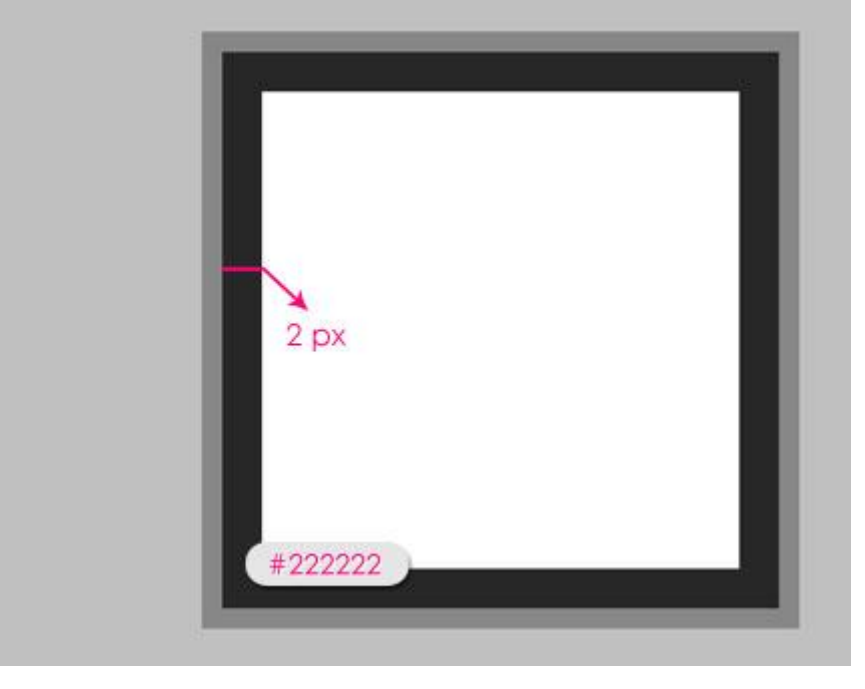

- Herhaal dit nog eens, witte vierkant selecteren, selectie maken, met optie op 'verwijderen uit selectie' die 2px kleiner is, rand vullen met kleur = # C7C7C7.

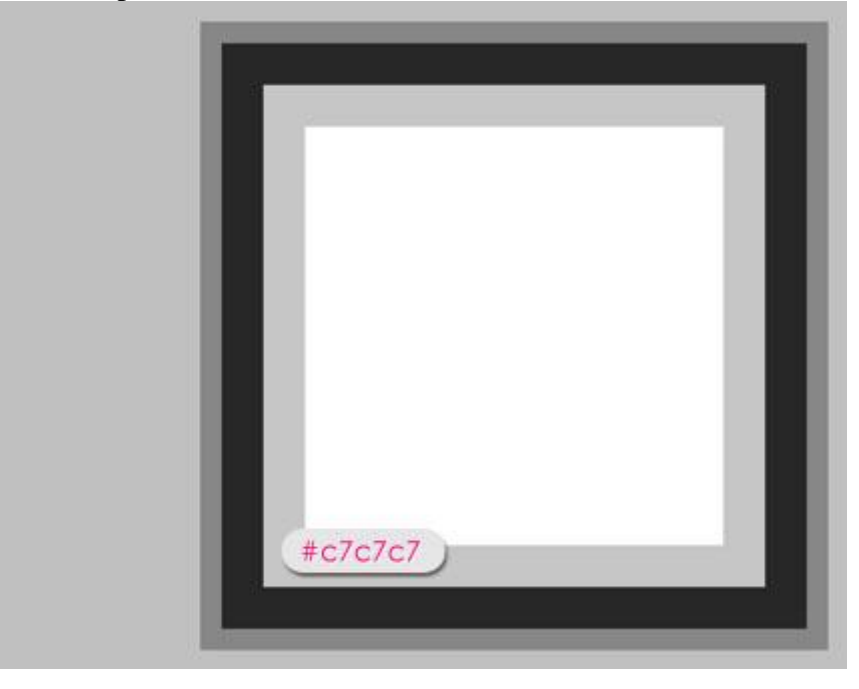

- Ga nu naar Bewerken  $\rightarrow$  Patroon Definiëren, geef passende naam aan je patroon.

| Pattern Name            | X            |
|-------------------------|--------------|
| Name: chocolate_pattern | OK<br>Cancel |

Nota: heb je moeite met al die selecties??? Kies telkens voor vaste grootte. 30 x 30 px ; 29 x 29 px : 27 x 27 px ; 25 x 25 px Je kan ook hulplijnen plaatsen! (verticaal en horizontaal op 1px ; 3px ; 5px ; 25px ; 27px ; 29 px)

### Stap 3:

- Terug naar het originele document, tekst intypen met kleur = #743D10. Het gebruikte lettertype is 'PicoBlack'; grootte = 350pt; tekstspatiëring = 25 om overlappingen te vermijden. Kleur = # 743D10

Open daarvoor het Palet Teken.

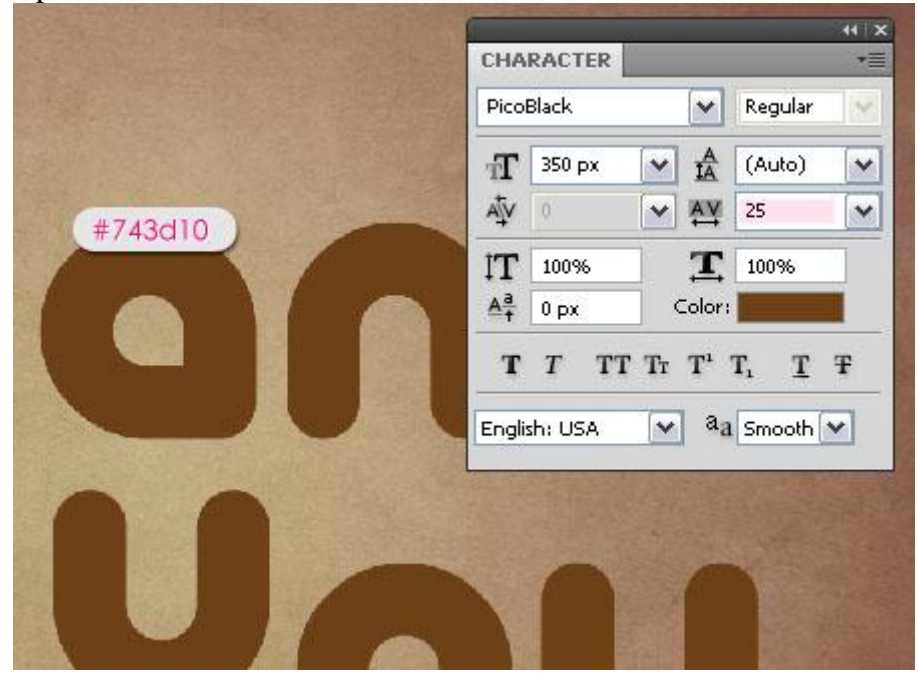

- Dupliceer de tekstlaag (tekstlagen als je er meerdere hebt).

| LAYERS CHANNELS PATHS        |   |
|------------------------------|---|
| Normal 👽 Opacity: 100% 🕨     | ] |
| Lock: 🖸 🖌 🕂 🙆 🛛 Fill: 100% 🕨 | ] |
| 🖲 🔳 уоц сору                 |   |
| 🖲 🔳 thank copy               |   |
| 🖲 🔳 уоц                      |   |
| 🖲 🔳 thank                    |   |
| 💌 🖉 🖉 Vibrance 3             |   |
| 💌 🖉 🖁 📃 Hue/Saturation 4     |   |
| 🗩 🎑 Layer 1                  |   |
| 🖲 🗾 Background 🗅 🕻           | 1 |
| eə fx, 🖸 Ø, 🗆 🖬 🕯            |   |

- Hebt u met meerdere tekstlagen gewerkt, selecteer al de kopie tekstlagen en voeg die samen (Ctrl + E). Heb u maar één tekstlaag dan zet je de kopie laag ervan om in Pixels.

| LAYERS CHANNELS PATHS +      |
|------------------------------|
| Normal 🗸 Opacity: 100% 🕨     |
| Lock: 🖸 🖌 🕂 📓 🦳 Fill: 100% 🕨 |
| T you copy                   |
| T thank copy                 |
| 🖲 Т уоч                      |
| 🖲 T thank                    |
| 💌 🖉 👔 Vibrance 3             |
| 💌 🖉 🖁 📃 Hue/Saturation 4     |
| 💌 🌅 Layer 1                  |
| 🖲 🗾 Background 🗅 🗸           |
| sə fx. 🖸 Ø. 🗆 🖫 🖷            |

- Sleep de pixel laag onder de originele tekst laag (tekst lagen), noem de laag "schaduw". We zullen de laag gebruiken als schaduw laag met behulp van de Filter Vervagen.

| LAYERS CHANNELS                                                                                                    | PATHS           | *= |
|----------------------------------------------------------------------------------------------------|-----------------|----|
| Normal                                                                                                    | Opacity: 100%   | >  |
| Lock: 🖸 🖌 🕂 🍙                                                                                                    | Fill: 100%      | >  |
| 🖲 🔳 you                                                                                                    |                 | ~  |
| T thank                                                                                                    |                 |    |
| Shadow                                                                                                    |                 |    |
| Vite State State | brance 3        |    |
|                                                                                                    | ue/Saturation 4 |    |
| 💌 🚺 Layer 1                                                                                                    |                 |    |
| 💿 🗾 Background                                                                                                    | ( <u>0</u>      |    |
|                                                                                                    |                 | 2  |

### <u>Stap 4:</u> Geef de originele tekstlaag (tekstlagen) volgende laagstijlen:

- Slagschaduw met kleur = #402713.

| Styles                    | Structure OK                        |
|---------------------------|-------------------------------------|
| Blending Options: Default | Blend Mode: Multiply #402713 Cancel |
| Drop Shadow               | Opacity: 75 % New Style             |
| Inner Shadow              |                                     |
| Outer Glow                | Angle: 120 ° Use Global Light       |
| Inner Glow                | Distance:5 px                       |
| Bevel and Emboss          | Spread: 0 %                         |
| Contour                   | Size:5_px                           |
| Texture                   | Quality                             |
| Satin                     |                                     |
| Color Overlay             | Contour:                            |
| Gradient Overlay          | Noise:0_96                          |
| Pattern Overlay           | Layer Knocks Out Drop Shadow        |
| Stroke                    | Make Default Reset to Default       |
|                           |                                     |
|                           |                                     |
|                           |                                     |

- Schaduw binnen, kleur = #743D10, Afstand = 0, Grootte = 13.

| Styles                    | Inner Shadow OK                     |
|---------------------------|-------------------------------------|
| Blending Options: Default | Blend Mode: Multiply #743d10 Cancel |
| Drop Shadow               | Opacity: 75 % Now Style             |
| Inner Shadow              |                                     |
| Outer Glow                | Angle: 120 ° VUse Global Light      |
| Inner Glow                | Distance: 0 px                      |
| Bevel and Emboss          | Choke: 0 %                          |
| Contour                   | Size: -                             |
| Texture                   | Quality                             |
| Satin                     |                                     |
| Color Overlay             | Contour:                            |
| Gradient Overlay          | Noise: 0 96                         |
| Pattern Overlay           | Make Default Reset to Default       |
| Stroke                    |                                     |
|                           |                                     |
|                           |                                     |
|                           |                                     |
|                           |                                     |

- Schuine kant en Reliëf: Formaat = 20, Anti-aliased aanvinken; Modus Markeren : kleur = #72533A ; Schaduw Modus : kleur = #98653B.

| Styles                    | Bevel and Emboss Structure | ОК           |
|---------------------------|----------------------------|--------------|
| Blending Options: Default | Style: Topar Paul M        | Cancel       |
| Drop Shadow               | Technique: Counting        | New Style    |
| Inner Shadow              | Depth:                     | %            |
| Outer Glow                |                            | . Maintenant |
| Inner Glow                | Size: 20                   | px ZIII      |
| Bevel and Emboss          | Soften: 0                  | рх           |
| Contour                   | ek dine.                   |              |
| Texture                   | Angle: 120 8               |              |
| Satin                     | 120<br>VUse Global Light   |              |
| Color Overlay             | Altitude: 30 °             |              |
| Gradient Overlay          | Cherr Contours             |              |
| Pattern Overlay           |                            |              |
| Stroke                    | Highlight Mode: Screen     | #72533a      |
|                           | Opacity: 75                | 96           |
|                           | Shadow Mode: Multiply      | #98653b      |
|                           | Opacity:75                 | 96           |

- Contour: Lichte Helling – Vallei, dit zal een eenvoudige rand rond de tekst maken. Vink Anti-aliased aan voor een zachter resultaat.

| Styles                    | Elements ( Shallow Slo |           |
|---------------------------|------------------------|-----------|
| Blending Options: Default |                        | Cancel    |
| Drop Shadow               | Contour:               | New Style |
| Inner Shadow              | Range:                 | 0 %       |
| Outer Glow                | T                      | Preview . |
| Inner Glow                |                        | KATELON . |
| Bevel and Emboss          |                        |           |
| Contour                   |                        |           |
| Texture                   |                        |           |
| Satin                     |                        |           |
| Color Overlay             |                        |           |
| Gradient Overlay          |                        |           |
| Pattern Overlay           |                        |           |
| Stroke                    |                        |           |
|                           |                        |           |
|                           |                        |           |
|                           |                        |           |
|                           |                        |           |

- Structuur: hier kies je het gemaakte patroon van Stap 2.

Vink Omkeren aan. Je kan nog de diepte wijzigen maar hier staat ze op de standaard waarde.

| Styles                    | Texture Elements        | OK       |
|---------------------------|-------------------------|----------|
| Blending Options: Default |                         | Cancel   |
| ✓ Drop Shadow             | Pattern:                | o Origin |
| Inner Shadow              |                         |          |
| Outer Glow                | Scale: 100              | %        |
| Inner Glow                | Depth: +100             | 96       |
| Bevel and Emboss          | Invert VLink with Layer |          |
| Contour                   |                         |          |
| 🗹 Texture                 |                         |          |
| Satin                     |                         |          |
| Color Overlay             |                         |          |
| Gradient Overlay          |                         |          |
| Pattern Overlay           |                         |          |
| Stroke                    |                         |          |
|                           |                         |          |
|                           |                         |          |
|                           |                         |          |
|                           |                         |          |

- Kleur bedekking: Hier kies je een kleur voor de chocolade. Kleur = #673D26. Kies gerust een andere kleur als je dat wenst.

| les                    | Color Overlay                    | OK         |
|------------------------|----------------------------------|------------|
| nding Options: Default | Blend Mode: Normal V 100 #673d26 | Cancel     |
| Drop Shadow            | Opacity: 0 100 %                 | New Style  |
| Inner Shadow           |                                  | Droutou    |
| Outer Glow             | Make Default Reset to Default    | C PIGAIGAA |
| Inner Glow             |                                  | KING       |
| Bevel and Emboss       |                                  |            |
| Contour                |                                  |            |
| 🗹 Texture              |                                  |            |
| Satin                  |                                  |            |
| Color Overlay          |                                  |            |
| Gradient Overlay       |                                  |            |
| Pattern Overlay        |                                  |            |
| Stroke                 |                                  |            |
|                        |                                  |            |
|                        |                                  |            |
|                        |                                  |            |
|                        |                                  |            |

- Klik nu OK om al deze laagstijlen toe te passen. Hieronder zie je het bekomen resultaat!

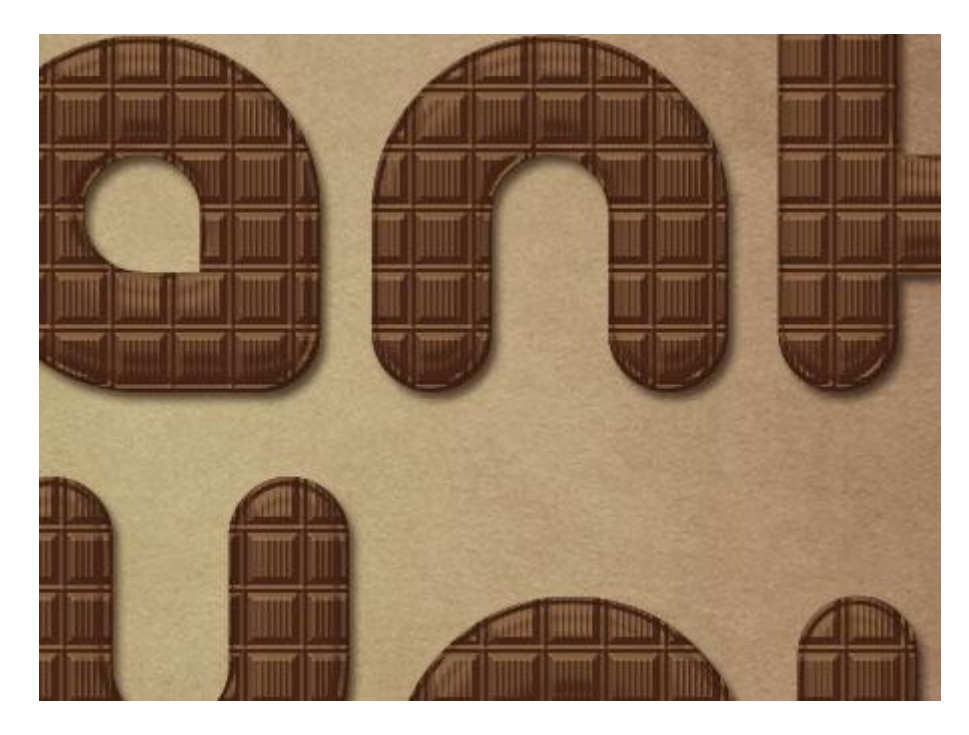

# <u>Stap 5:</u>

Open het Palet Penselen, kies een hard rond penseel en wijzig de instellingen ervan.

### - Vorm Penseeluiteinde:

| BRUSH     | RUSH PR     | ESETS | CLO    | NE SO   | URCE        |       |          | ++        | •= |
|-----------|-------------|-------|--------|---------|-------------|-------|----------|-----------|----|
| Brus      | h Presets   | ]     | 30     | 30      | <b>•</b> 30 | 25    | <b>1</b> | 2         |    |
| Brush     | Tip Shape   |       | Ð      | 117     | ×)          |       | 10       |           |    |
| Shape     | Dynamics    | 6     | 25     | 36      | 25          | 36    | 36       |           |    |
| Scatter   | ing         | G     | Ð      | 30      | =1          | ·\$,- | - 唐      |           |    |
| Textur    | 8           | G     | 36     | 32      | 25          | 14    | 24       |           | 1  |
| Dual Bi   | rush        | 6     | Size   |         |             |       | 20       | ) рх      |    |
| Color [   | Dynamics    | 6     | -0-    |         |             | ر     |          |           |    |
| 🗌 Transfe | ≥r          | 6     | Flip   | X 🗌 Fli | ip Y        |       | 1        | 5         |    |
| Noise     |             | G     | A      | ngle: 🛙 | 00          | ۰ ۲   | (-       |           | >  |
| Wet Ec    | lges        | G     | n      |         |             |       | 5        |           |    |
| Airbru:   | sh          | G     | Kounai | ness:   | 100%        | L.    |          | Г         |    |
| Smootl    | hina        | 6     | Hardne | 22      |             |       |          | 100%      | -  |
| Drotect   | Texture     | -     |        | 10      |             |       |          | urrente - | 0  |
| - HIOKEC  | . rextare . |       | ✓ Spa  | cing    |             |       | 5        | 5096      | -  |
|           | _           |       | •••    |         | ••          |       |          | •         |    |
| 2         |             |       |        |         |             | ی ا   |          | J         |    |

### - Vorm Dynamiek:

| Brush Presets                                          | Size Jitter                            | 100%       |
|--------------------------------------------------------|----------------------------------------|------------|
| Brush Tip Shape                                        | Control: Off                           | <b>~</b>   |
| Scattering 🔐                                           | Minimum Diameter                       | 0%         |
| ] Dual Brush 🛛 🛱<br>] Color Dynamics 🚔<br>] Transfer 🔗 | Angle Jitter                           | 100%       |
| Noise 🛱<br>Wet Edges                                   | Control: Direction<br>Roundness Jitter | 0%         |
| ] Airbrush 🛛 🛱<br>] Smoothing 🚔<br>] Protect Texture 🚔 | Control: Off<br>Minimum Roundness      | <b>~</b>   |
|                                                        | Flip X Jitter Fli                      | p Y Jitter |
|                                                        |                                        |            |
|                                                        |                                        |            |

- Nieuwe laag boven laag "Schaduw" maar onder de tekstlaag (tekstlagen) noem de laag "Vulling".

| LAYERS CHANNELS PATHS        |   |
|------------------------------|---|
| Normal 🕥 Opacity: 100% 🕨     |   |
| Lock: 🖸 🖌 💠 🔒 🛛 Fill: 100% 🕨 |   |
| 🖲 T you fx =                 | ^ |
| T thank fx =                 |   |
| 🔊 🧾 Filling                  |   |
| Shadow                       | = |
| 💌 🖉 🖁 📃 Vibrance 3           |   |
| 💌 🖉 🖁 📃 Hue/Saturation 4     |   |
| 🗩 🊺 Layer 1                  |   |
| Background                   | - |
| eə fx, 🖸 Ø, 🗆 🖬 🕄            |   |

- Klik met rechtermuis op de tekstlaag en kies voor 'Tijdelijk pad maken'.

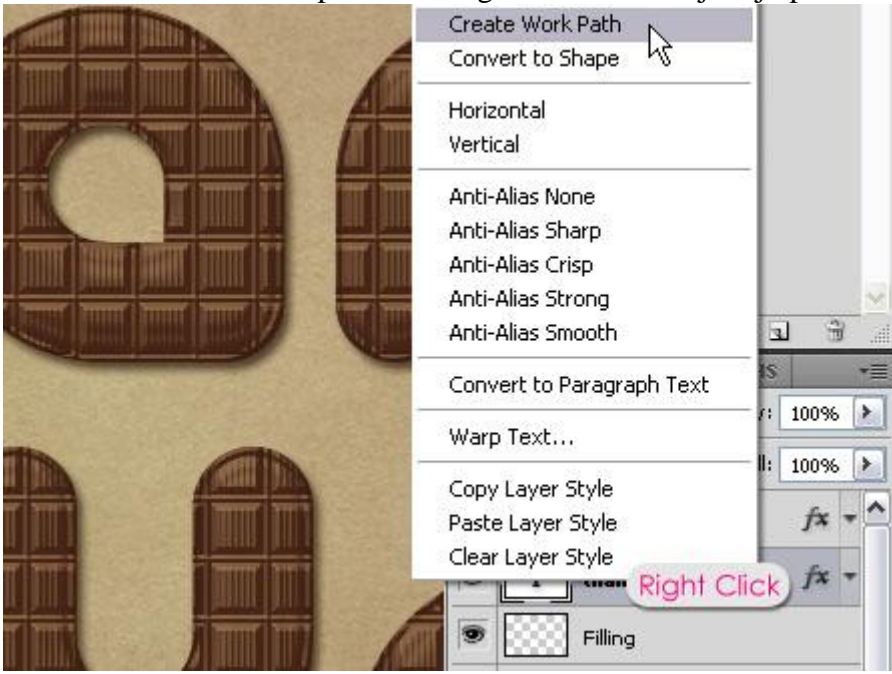

- Selecteer laag "Vulling" zodat die de actieve laag wordt, zet voorgrondkleur op wit. Direct selecteren gereedschap aanklikken, rechtsklikken op het pad en kiezen voor 'Pad omlijnen'.

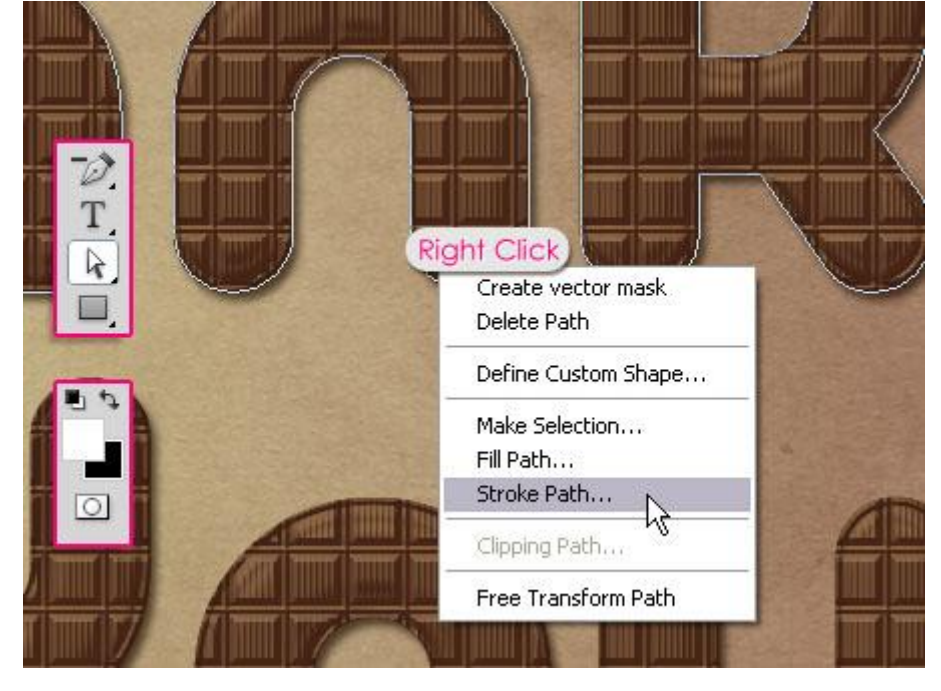

- In bekomen menu kies je voor Penseel, druk Simuleren is niet aangevinkt. Klik dan enter toets aan om het pad te verwijderen.

| Stroke | Path            |         |        |
|--------|-----------------|---------|--------|
| Tool:  | 🖋 Brush         | ~       | ОК     |
| Sim    | nulate Pressure | Provent | Cancel |

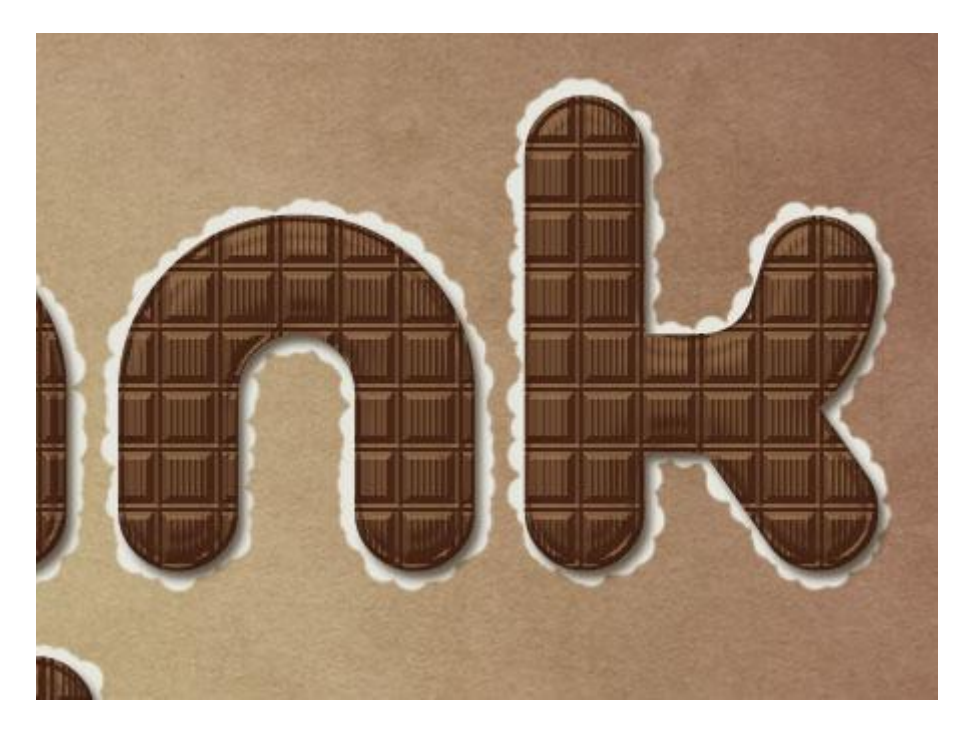

<u>Stap 6:</u> Geef laag "Vulling" volgende laagstijlen:

- Slagschaduw met kleur = #787878.

| Styles                    | Drop Shadow OK                                             |
|---------------------------|------------------------------------------------------------|
| Blending Options: Default | Blend Mode: Multiply 2 2 2 2 2 2 2 2 2 2 2 2 2 2 2 2 2 2 2 |
| Drop Shadow               | Opacity: 75 % Now Style                                    |
| Inner Shadow              |                                                            |
| Outer Glow                | Angle: 120 ° Use Global Light                              |
| Inner Glow                | Distance: 5 px                                             |
| Bevel and Emboss          | Spread: 0_%                                                |
| Contour                   | Size: 5_px                                                 |
| Texture                   | Quality                                                    |
| Satin                     |                                                            |
| Color Overlay             | Contour:                                                   |
| Gradient Overlay          | Noise: 0 96                                                |
| Pattern Overlay           | Layer Knocks Out Drop Shadow                               |
| Stroke                    | Make Default Reset to Default                              |
|                           |                                                            |
|                           |                                                            |
|                           |                                                            |
|                           |                                                            |

- Schuine kant en Reliëf: Glans contour = Afgeronde stappen, Vink Anti-aliased aan; Modus markeren = Bedekken ; Schaduw Modus kleur = #99846B.

| Styles                    | Bevel and Emboss        |                                                                                                    | ОК         |
|---------------------------|-------------------------|----------------------------------------------------------------------------------------------------|------------|
| Blending Options: Default | Style: Incer Bevel      |                                                                                                    | Cancel     |
| Drop Shadow               | Technique: Smeath       |                                                                                                    | New Style  |
| Inner Shadow              | Depth:                  | 100 96                                                                                                    | Provinu    |
| Outer Glow                |                         | 100                                                                                                    | C PIEAIEM  |
| Inner Glow                | Size:                   | 5 px                                                                                                    | 100        |
| Bevel and Emboss          | Soften:                 | 0 px                                                                                                    |            |
| Contour                   |                         | harris de la companya de la companya de la companya de la companya de la companya de la companya de la companya |            |
| Texture                   | Shading                 |                                                                                                    |            |
| Satin                     |                         | Liabt                                                                                                    |            |
| Color Overlay             | Altitude: 30 °          | - Light                                                                                                    |            |
| Gradient Overlay          | Gerr Contours           |                                                                                                    | ad Stope 1 |
| Pattern Overlay           |                         | and Treounde                                                                                                    | su sieps j |
| Stroke                    | Highlight Mode: Overlay | <b>~</b>                                                                                                    |            |
|                           | Opacity:                | 75 96                                                                                                    |            |
|                           | Shadow Mode: Multiply   | <b>~ #998</b>                                                                                                   | 346b       |
|                           |                         | 144                                                                                                    |            |

- Contour: Afgeronde stappen, vink Anti-aliased aan.

| Styles                    | - Contour<br>Elements | OK        |
|---------------------------|-----------------------|-----------|
| Blending Options: Default |                       | Cancel    |
| Drop Shadow               | Contour:              | New Style |
| Inner Shadow              | Range:                | Desident  |
| Outer Glow                |                       | ▲ bleatew |
| Inner Glow                |                       | 100       |
| Bevel and Emboss          |                       |           |
| Contour                   |                       |           |
| Texture                   |                       |           |
| ]Satin                    |                       |           |
| Color Overlay             |                       |           |
| Gradient Overlay          |                       |           |
| Pattern Overlay           |                       |           |
| Stroke                    |                       |           |
|                           |                       |           |
|                           |                       |           |
|                           |                       |           |
|                           |                       |           |

- Structuur: er wordt een eenvoudige structuur toegevoegd aan de vulling zodat het een meer 3D look krijgt. Kies als patroon bijvoorbeeld Kreukels, wijzig Diepte in 20.

| Styles                    | Texture Elements        | ОК        |
|---------------------------|-------------------------|-----------|
| Blending Options: Default | (Ant Form)              | Cancel    |
| Drop Shadow               | Pattern:                | New Style |
| Inner Shadow              |                         |           |
| Outer Glow                | Scale: 100 %            | C PIEVIEW |
| Inner Glow                | +20 %                   | 100       |
| Bevel and Emboss          | Invert VLink with Layer |           |
| Contour                   |                         |           |
| Testure                   |                         |           |
| Satin                     |                         |           |
| Color Overlay             |                         |           |
| Gradient Overlay          |                         |           |
| Pattern Overlay           |                         |           |
| Stroke                    |                         |           |
|                           |                         |           |
|                           |                         |           |
|                           |                         |           |
|                           |                         |           |

- Kleur bedekking: naar keuze, hier werd kleur = # E7E5DF gebruikt.

| Styles                    | Color Overlay<br>Color        | OK        |
|---------------------------|-------------------------------|-----------|
| Blending Options: Default | Blend Mode: Normal #e7e5df    | Cancel    |
| Drop Shadow               | Opacity: 100 %                | New Style |
| Inner Shadow              |                               | Drouiou   |
| Outer Glow                | Make Default Reset to Default | Pleview   |
| Inner Glow                |                               | 100       |
| Bevel and Emboss          |                               |           |
| Contour                   |                               |           |
| V Texture                 |                               |           |
| Satin                     |                               |           |
| Color Overlay             |                               |           |
| Gradient Overlay          |                               |           |
| Pattern Overlay           |                               |           |
| Stroke                    |                               |           |
|                           |                               |           |
|                           |                               |           |
|                           |                               |           |
|                           |                               |           |

- Zo ziet de vulling er dan ongeveer uit.

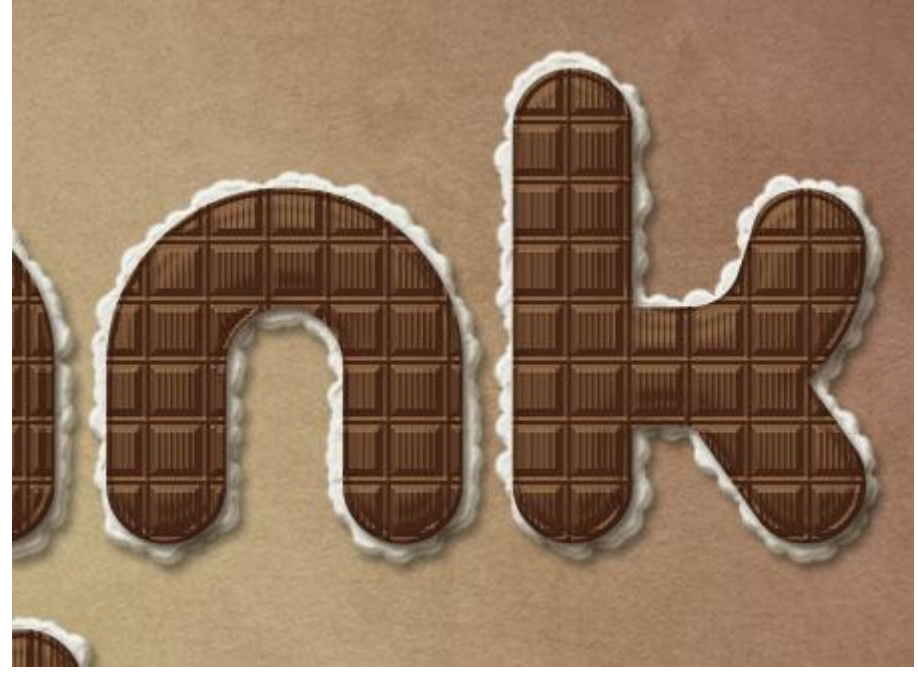

### <u>Stap 7:</u>

- Selecteer laag "Schaduw", ga naar Filter  $\rightarrow$  Vervagen  $\rightarrow$  Bewegingsonscherpte: hoek = -30; afstand = 100.

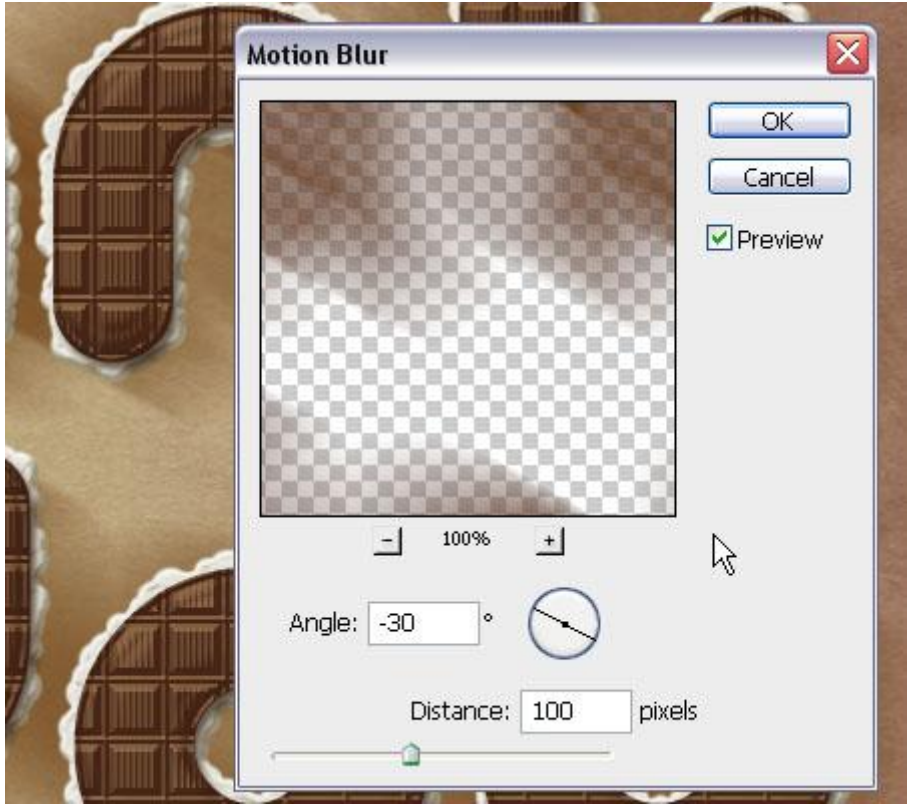

- Verplaats de schaduw (gebruik het verplaats gereedschap) zodat die begint juist bovenaan de letters en diagonaal verspreidt wordt. Laagmodus = Vermenigvuldigen; laagdekking = 50%.

Je tekst verkrijgt meer diepte.

|   | LAYERS CHANNELS PATHS *      |  |  |  |  |
|---|------------------------------|--|--|--|--|
|   | Multiply Opacity: 50%        |  |  |  |  |
|   | Lock: 🖸 🖌 🕂 角 🛛 Fill: 100% 📐 |  |  |  |  |
|   | 🖲 T you fx - ^               |  |  |  |  |
|   | 🖲 T thank fx =               |  |  |  |  |
|   | 🖲 🔣 Filling 🛛 fx 🔻           |  |  |  |  |
|   | 🖲 🗽 shadow                   |  |  |  |  |
|   | 💌 🖉 🖉 Vibrance 3             |  |  |  |  |
|   | 💌 🖉 🖁 📃 Hue/Saturation 4     |  |  |  |  |
|   | 💌 🌅 Layer 1                  |  |  |  |  |
| N | 🖲 🗾 Background 🗘 🗸           |  |  |  |  |
|   | ∞ f×. □ Ø. ∟ a â             |  |  |  |  |

<u>Stap 8:</u> Terug naar het Palet Penselen, zelfde hard penseel kiezen met onderstaande Instellingen:

### - Vorm Penseeluiteinde:

| RUSH BRUSH PRE  | ESETS | CLO      | NE SO       | URCE    | _   |                   | **   -        |
|-----------------|-------|----------|-------------|---------|-----|-------------------|---------------|
| Brush Presets   | )     | 30       | <b>•</b> 30 | •<br>30 | 25  | 25                | ^             |
| Brush Tip Shape |       | Ð        | 117         | -       |     | 10                |               |
| Shape Dynamics  | 6     | 25       | 36          | 25      | 36  | 36                |               |
| Scattering      | 6     | Ð        | I           | =1      | ×.  | - 唐               | -             |
| Texture         | 6     | 36       | 32          | 25      | 14  | 24                | ~             |
| Dual Brush      | 6ì    | Size     |             |         |     | 10                | рх            |
| Color Dynamics  | 6     | <u>`</u> |             |         | 233 |                   | -             |
| Transfer        | 6     | 🗌 Flip   | X 🗌 Fl      | ip Y    |     | 1                 | ~             |
| Noise           | G     | A        | nale: 🛙     | 00      | η.  | $\left( \right)$  | $\rightarrow$ |
| Wet Edges       | G     | n        |             |         |     | $\mathbf{\nabla}$ |               |
| Airbrush        | 6     | Kounai   | ness:       | 100%    | _ ( | Т                 |               |
| ∠<br>Smoothing  | 6     | Hardne   | 52          |         |     | 10                | 00%           |
| Drotoct Toxturo |       | (        | 124         |         |     | - 1               | and the       |
|                 |       | Spa      | cing        |         |     | 18                | 3096          |
|                 | •     |          | .,          | •••     | . , | •                 | •             |
|                 |       |          |             |         | •   | -                 |               |
|                 |       |          |             |         | 01  |                   | 1             |

### - Vorm Dynamiek

| Brush Presets                                                  | Size Jitter                                                        | 100%       |
|----------------------------------------------------------------|--------------------------------------------------------------------|------------|
| Brush Tip Shape Shape Dynamics                                 | Control: Off<br>Minimum Diameter<br>A<br>Tilt Scale                | 0%         |
| Dual Brush 🛱<br>Color Dynamics 🛱<br>Transfer 🛱                 | Angle Jitter                                                       | 100%       |
| Noise<br>Wet Edges<br>Airbrush<br>Smoothing<br>Protect Texture | Control: Direction Roundness Jitter Control: Off Minimum Roundness | 0%         |
|                                                                | Flip X Jitter Flip                                                 | > Y Jitter |

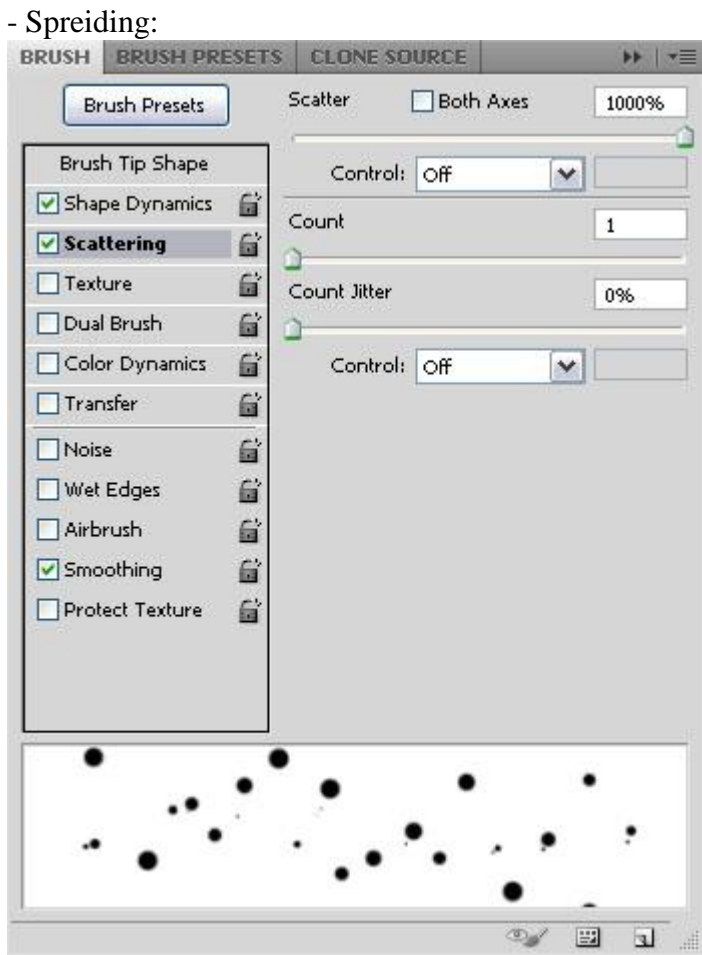

Op laag "Vulling" teken je hier en daar stippen alsof de vulling wat uitgelopen is.

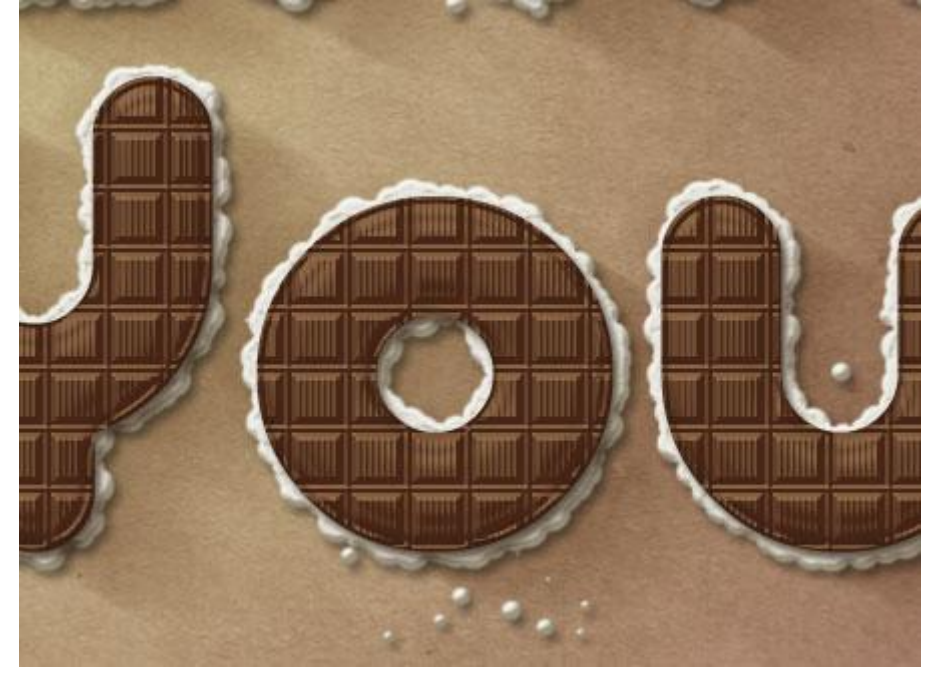

# <u>Stap 9:</u>

- Open een mooie strik en plaats op je werk document als bovenste laag. Pas grootte en plaats aan boven een van de letters.

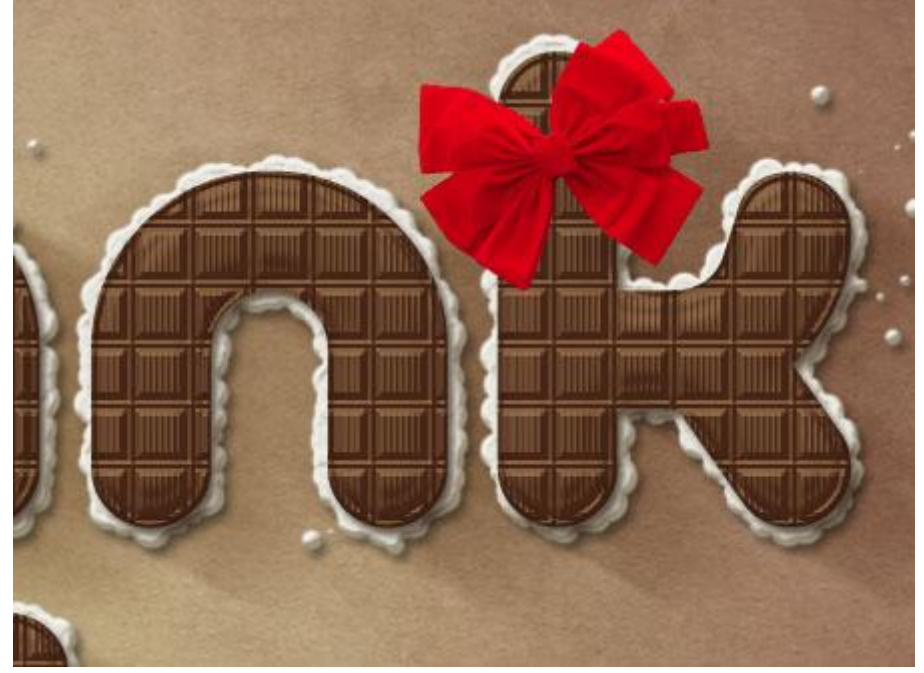

Geef laag "strik" volgende laagstijlen:

|   | Slagechaduw  | bleur – | #805748  | afstand - | 11  |
|---|--------------|---------|----------|-----------|-----|
| - | Slagschauuw. | Kleul – | #003740, | aistanu – | 11. |

| Blending Options: Default  Drop Shadow  Inner Shadow  Outer Glow Inner Glow | Angle: 120 ° Use Global Light                              | cel<br>vie |
|-----------------------------------------------------------------------------|------------------------------------------------------------|------------|
| Drop Shadow Inner Shadow Outer Glow Inner Glow                              | Opacity: 75 % New St<br>Angle: 120 ° VUse Global Light Pre | vle        |
| Inner Shadow Outer Glow Inner Glow                                          | Angle: 120 ° Use Global Light                              | V COLUMN   |
| Outer Glow Inner Glow                                                       | Angle: ( ) 120 ° VUse Global Light                         |            |
| Inner Glow                                                                  |                                                            | NEW        |
|                                                                             | Distance:                                                  |            |
| Bevel and Emboss                                                            | Spread: 0 %                                                |            |
| Contour                                                                     | Size: g                                                    | -          |
| Texture - 0                                                                 | Quality                                                    |            |
| Satin                                                                       |                                                            |            |
| Color Overlay                                                               | Contour:                                                   |            |
| Gradient Overlay                                                            | Noise:0_%                                                  |            |
| Pattern Overlay                                                             | Layer Knocks Out Drop Shadow                               |            |
| Stroke                                                                      | Make Default Reset to Default                              |            |
|                                                                             |                                                            |            |
|                                                                             |                                                            |            |
|                                                                             |                                                            |            |

- Kleurbedekking: Overvloeimodus = Zwak licht ; kleur = #696149.

| Styles                    | Color Overlay                 | OK        |
|---------------------------|-------------------------------|-----------|
| Blending Options: Default | Blend Mode: 508 Linkt         | Cancel    |
| Drop Shadow               | Opacity: 100 %                | New Style |
| ]Inner Shadow             |                               | Rew Style |
| Outer Glow                | Make Default Reset to Default | Preview   |
| Inner Glow                |                               |           |
| Bevel and Emboss          |                               |           |
| Contour                   |                               |           |
| Texture                   |                               |           |
| Satin                     |                               |           |
| Color Overlay             |                               |           |
| Gradient Overlay          |                               |           |
| Pattern Overlay           |                               |           |
| Stroke                    |                               |           |
|                           |                               |           |
|                           |                               |           |
|                           |                               |           |
|                           |                               |           |

De kleur van je strik moet daardoor verbeteren en diepte krijgen.

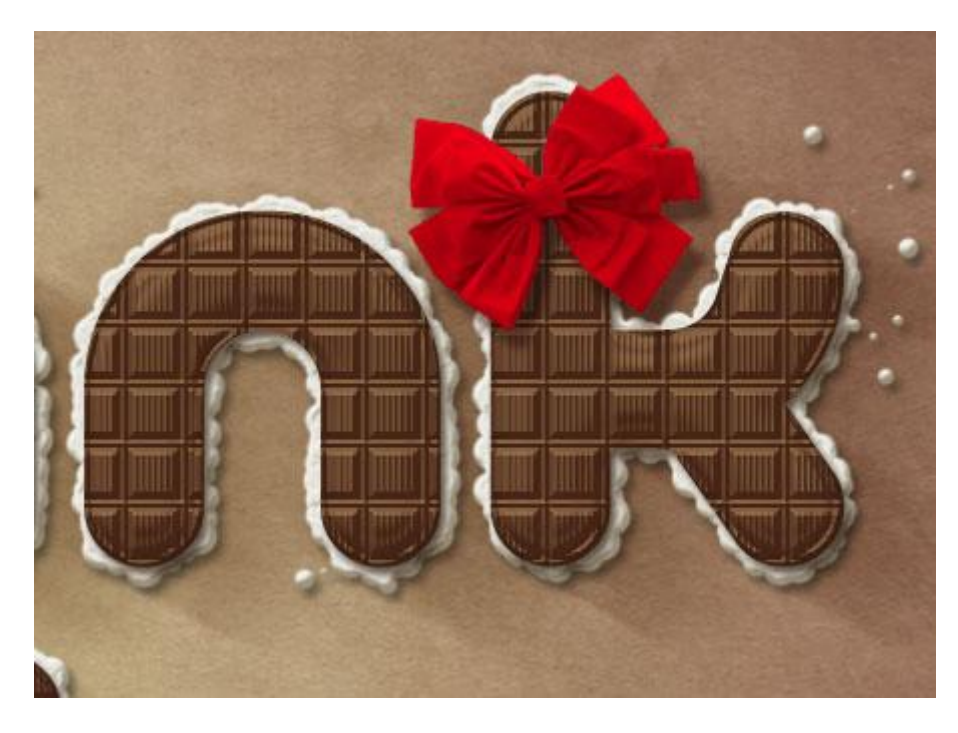

- Ga naar Afbeelding  $\rightarrow$  Aanpassingen  $\rightarrow$  Kleurtoon/Verzadiging.

| Pr <u>e</u> set: | Custom      | <b>×</b> | = OK     |
|------------------|-------------|----------|----------|
| Ma               | aster 💌 -   |          |          |
|                  | Hue:        | 5        |          |
|                  | ۵<br>دارین  |          |          |
|                  | Saturation: | -10      |          |
|                  | Liahtness:  | 0        |          |
|                  |             |          |          |
| 404              |             |          | Colorize |
| 25               |             | 0 0. 0.  | Preview  |

- De kleur van je strik is nog verbeterd maar we passen die nog verder aan.

Afbeelding  $\rightarrow$  Aanpassingen  $\rightarrow$  Kleur Balans ; Middentonen met onderstaande waarden:

| Color Balance<br>Color Balance<br>Color Le<br>Cyan<br>Magenta<br>Yellow       | evels: -20 -30 +2            | 25<br>Red<br>Green<br>Blue | OK<br>Cancel |
|-------------------------------------------------------------------------------|------------------------------|----------------------------|--------------|
| <ul> <li>─ Tone Balance</li> <li>○ Shadows</li> <li>✓ Preserve Lur</li> </ul> | O Midtones ○ Hig<br>ninosity | hlights                    |              |

- Als laatste: Afbeelding  $\rightarrow$  Aanpassingen  $\rightarrow$  Levendigheid.

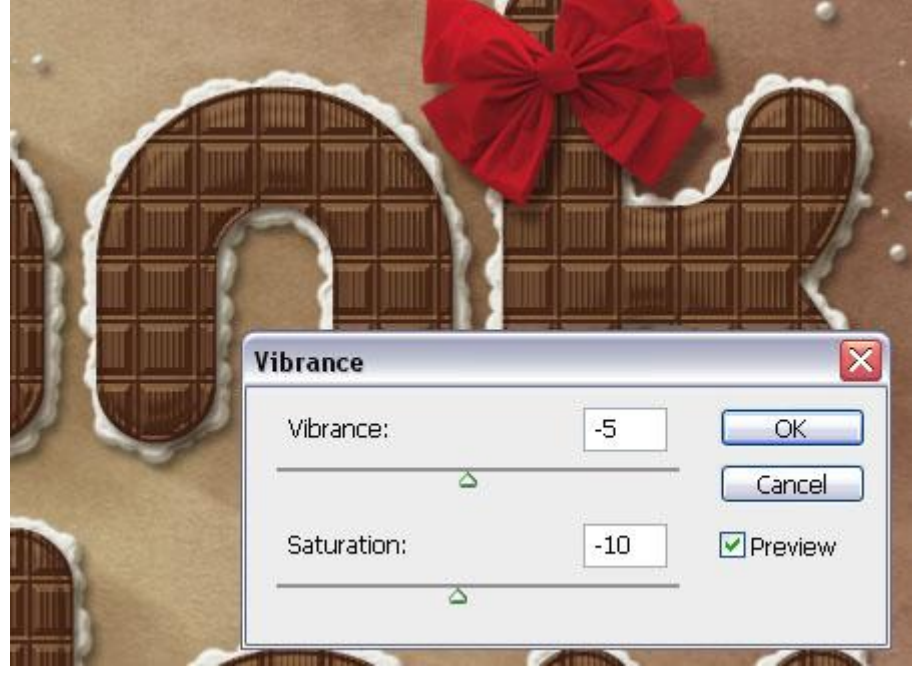

# <u>Stap 10:</u>

- We voegen enkele Aanpassingslagen toe.

### \* Aanpassingslaag 'Foto Filter'.

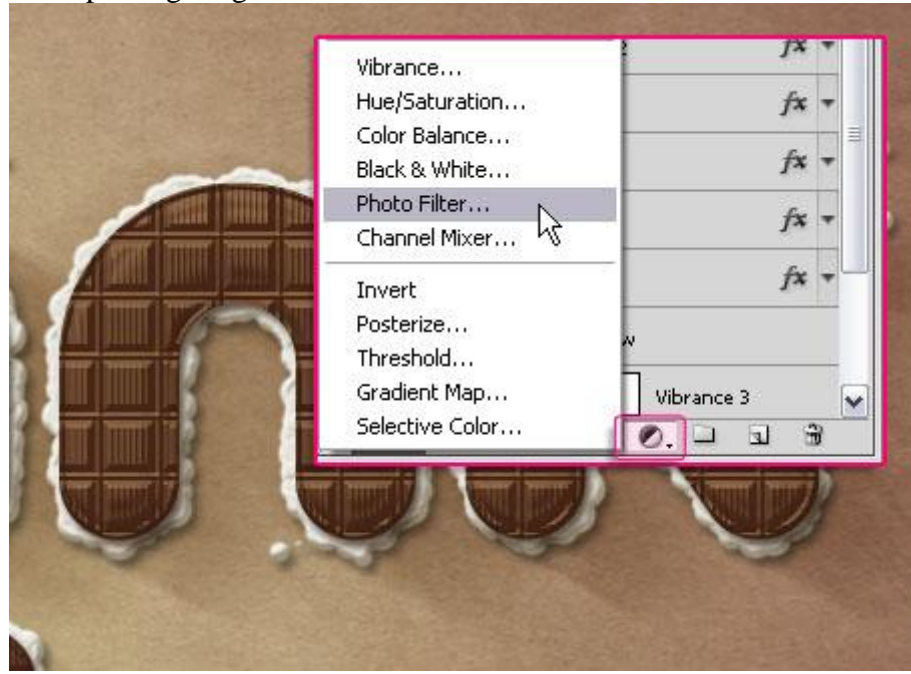

### - Kies voor de Filter 'diep geel'.

|      | A AR                       |                   |
|------|----------------------------|-------------------|
|      | Photo Filter               | Though and have t |
|      | • Filter: Deep Yellow      |                   |
|      | OColor:                    |                   |
| A 41 | Density:                   | 25 %              |
|      | △<br>✓ Preserve Luminosity |                   |
|      |                            |                   |

### \* Aanpassingslaag 'Kleurtoon/Verzadiging':

| Gradient<br>Pattern                                                 | ELS PATHS ✓≣                     |
|---------------------------------------------------------------------|----------------------------------|
| Brightness/Contrast<br>Levels<br>Curves<br>Exposure                 | Fill: 100% > Photo Filter 1      |
| Vibrance                                                            | extuts.com                       |
| Color Balance<br>Black & White<br>Photo Filter<br>Channel Mixer     | ? fx ▲ ■                         |
| Invert<br>Posterize<br>Threshold<br>Gradient Map<br>Selective Color | fx ▼<br>fx ▼<br>fx ▼<br>Ø. □ □ ₪ |

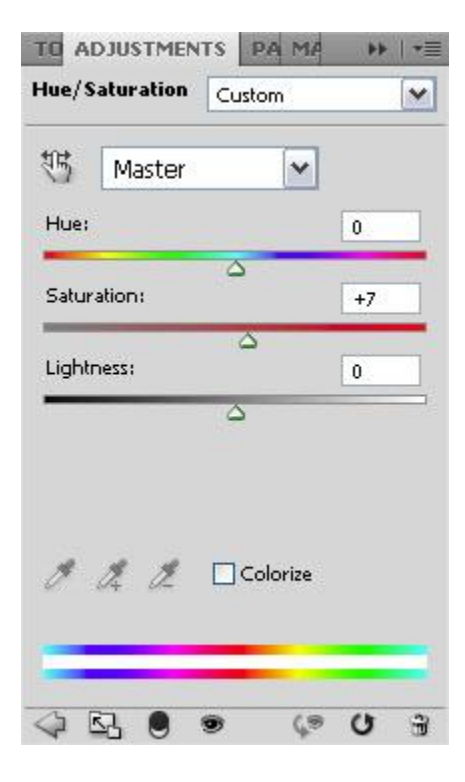

- Wens je nog de kleur van de strik te wijzigen dan ga je naar Afbeelding → Aanpassingen → Kleurtoon/Verzadiging en wijzig enkel de Verzadiging. Wens je het anders? Wijzig gerust naar eigen goesting.

| Pr <u>e</u> set | Custom               | <b>▼</b> ₽, |        |
|-----------------|----------------------|-------------|--------|
| M               | aster 💌 —            |             | Cancel |
|                 | <u>H</u> ue:         | 0           |        |
|                 | 2                    |             |        |
|                 | S <u>a</u> turation: | -10         |        |
|                 | ۵                    |             |        |
|                 | Lightness:           | 0           |        |
|                 | ۵                    |             |        |
| US              |                      | 111         |        |
| S.              |                      | o, out our  | Fienew |

- Nog een Vignet toevoegen:

Nieuwe bovenste laag, Voorgrondkleur = zwart, trek een Radiaal verloop van Voorgrondkleur naar Transparant. In optiebalk omkeren aanklikken. Laagmodus = Zwak licht ; laagdekking = 30%.

| LAY  | ERS   | CHANNE  | LS | PATHS       |            |      | *=  |
|------|-------|---------|----|-------------|------------|------|-----|
| Soft | Light |         | ~  | Opacity:    | 30%        |      | >   |
| Lock | o 🖸 . | / + 6   | à  | Fill:       | 100%       | , [  | >   |
|      |       | Gradie  | nt |             |            | 1 10 | ^   |
| 9    | ø     | 8       | ŀ  | lue/Satura  | tion 5     |      |     |
| 9    | ۲     | 8       | P  | hoto Filter | 1          |      | III |
| 9    |       | Bow     |    |             | f <b>x</b> | •    |     |
|      | Т     | ) you   |    |             | f×         | +    |     |
| 9    | Т     | ) thank |    |             | fx         | -    |     |
| 9    | 23    | Filling |    |             | fx         | +    |     |
|      |       | Filling |    |             | fx         | +    | ~   |
| 3    | e f   | ×. O    | 0  | . 🗆 🗄       | 1 8        | 9    |     |

### Klaar!